## Import lines from spreadsheets

ThanCad can import lines whose coordinates are stored in a spreadsheet ([1]). A spreadsheet contains one ore more sheets and each sheet is a table which contains cells arranged in rows and columns.

ThanCad only looks at the first sheet of the spreadsheet, and only at the first 3 columns. ThanCad ignores all other columns and all other sheets, so it is safe to write anything in these places.

The 3 first columns of the first sheet must contain the x, y, and z coordinates of the lines, respectively. If the lines do not have z coordinates, the third column must be blank. The coordinates are assumed to be non-relative cartesian coordinates.

Many different lines may be defined in a spreadsheet, by separating them with one or more blank rows.

Currently only .xls and .xlsx files are supported, and support of .ods is planned for the near future. The use of LibreOffice-Calc ([2]) spreadsheet is strongly recommended for the creation of .xls/.xlsd files. A very light alternative is gnumeric ([3]).

In order to open a spreasheet with lines use then "openspreadlines" command, or the use the menu of ThanCad:

Menu: File  $\rightarrow$  Open spreadsheet  $\rightarrow$  with lines

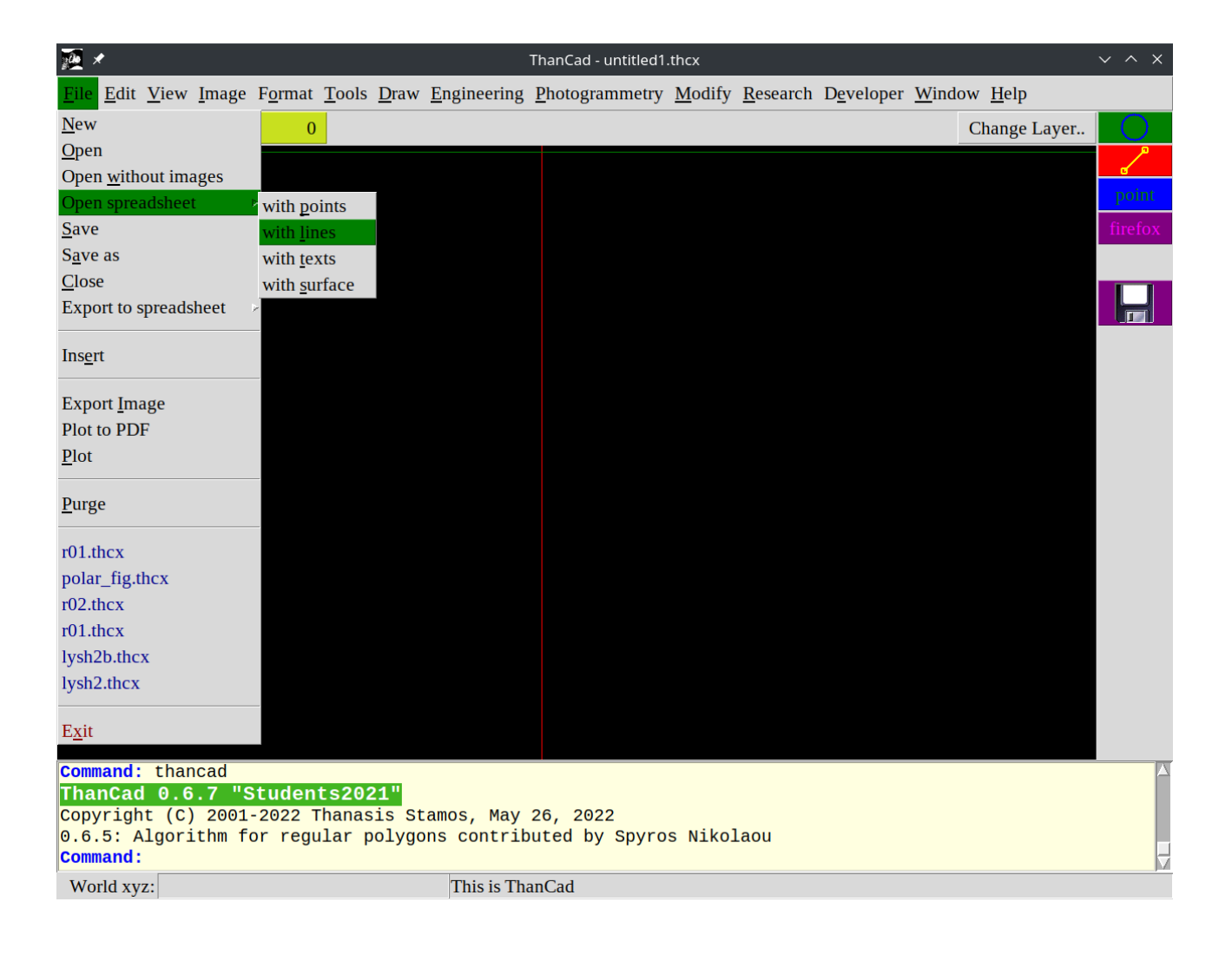

Example 1 Draw a rectangular floor plan of dimensions 10.00×8.00 m. The coordinates of the southwest point of the rectangle are 20.00,50.00 Also draw the diagonals of the rectangle. Solution with spreadsheet At first we calculate the cartesian coordinates of all points of the rectangle: 20,50+8 → 20,58 0-----0 20+10,50+8 → 30,58  $20+10,50 \rightarrow 30,50$ 20,50 0-----0 Then we type the coordinates of the rectangle in the first 2 columns of the first sheet of a spreadsheet. 20 50 30 50 30 58 20 58 20 50 Then, we leave 1 blank row and type the coordinates of the primary diagonal: 20 58 30 50 finally we leave 1 blank row and type the coordinates of the secondary diagonal: 20 50 30 58 Save the spreadsheet as rect1.xls and open it with ThanCad. See appendix 1 for screenshots of this procedure. Example 2 Draw a sine and a cosine curve for angles 0°-360° with step 10°. Multiply the sine and cosine values by 100 to make the drawing more balanced. Solution with spreadsheet a. On the fourth column of the spreadsheet we write the angles, using the computations of the spreadsheet: cell D1  $\rightarrow$  =0 cell D2  $\rightarrow$  =D1+10 Then copy cell D2 to cells D3 to D37 b. On the first and second column compute the x,y coordinates of the sine: cell A1  $\rightarrow$  =D1 cell B1 → =100\*sin(A1\*pi()/180) Then copy cells A1:B1 to cells A2:B2 to A37:B37 c. Leave on blank row and compute the x,y coordinates of the cosine: cell A39  $\rightarrow$  =D1 cell B39 → =100\*cos(A39\*pi()/180) Then copy cells A39:B39 to cells A40:B40 to A66:B66 Save the spreadsheet as sincos1.xls and open it with ThanCad. See appendix 2 for screenshots of this procedure.

Bibliography

[1] <u>https://en.wikipedia.org/wiki/Spreadsheet</u>

[2] <u>https://www.libreoffice.org/download/download-libreoffice/</u>

[3] <u>http://www.gnumeric.org/</u>

| 📕 🖈 Untitled 1 - LibreOffice Calc 🗸 🗸                            |                          |                          |                                    |             |                                                               |             |                 |                                       |  |  |
|------------------------------------------------------------------|--------------------------|--------------------------|------------------------------------|-------------|---------------------------------------------------------------|-------------|-----------------|---------------------------------------|--|--|
| File Edit View Insert Format Styles Sheet Data Tools Window Help |                          |                          |                                    |             |                                                               |             |                 |                                       |  |  |
| <b>□</b> • <b>□</b> • <b>□</b> •   2                             | -<br>-<br>               | 🖻 📲 🗾 🕹                  | 5 • ¢ -  Q                         | A   🖾 - 🔝 - | ↓ <sub>↑</sub> <sup>2</sup> ↓ <sup>2</sup> ↓ 5 <sub>0</sub> 7 | 🖬 🏦 📰   Ω   | 2. • 😋 📮 🔲      | 🕼 🖩 - 📰   🖍                           |  |  |
| Liberation Sans                                                  | ~ 10                     | pt ~   <b>B</b> <i>I</i> | <u>U</u> -   <u>Ta</u> - <u>Ta</u> | • [ 티 프 프   | <u>⊤</u> ≑ ⊥∣≣                                                |             | 9 • % 0,0 🛅     | .00 .00   😇 🧮 🗴                       |  |  |
| A1                                                               | ✓   f <sub>*</sub> Σ - = |                          |                                    |             |                                                               |             |                 | · · · · · · · · · · · · · · · · · · · |  |  |
| A                                                                | B                        | l c                      | D                                  | E           | F                                                             | G           | н               | I I I                                 |  |  |
| 1                                                                |                          |                          |                                    |             |                                                               |             |                 | I Z                                   |  |  |
| 2                                                                |                          |                          |                                    |             |                                                               |             |                 |                                       |  |  |
| 3                                                                |                          |                          |                                    |             |                                                               |             |                 |                                       |  |  |
| 4                                                                |                          |                          |                                    |             |                                                               |             |                 |                                       |  |  |
| 5                                                                |                          |                          |                                    |             |                                                               |             |                 | <sup>†</sup> ×                        |  |  |
| 7                                                                |                          |                          |                                    |             |                                                               |             |                 |                                       |  |  |
| 8                                                                |                          |                          |                                    |             |                                                               |             |                 |                                       |  |  |
| 9                                                                |                          |                          |                                    |             |                                                               |             |                 |                                       |  |  |
| 10                                                               |                          |                          |                                    |             |                                                               |             |                 |                                       |  |  |
| 11                                                               |                          |                          |                                    |             |                                                               |             |                 |                                       |  |  |
| 12                                                               |                          |                          |                                    |             |                                                               |             |                 |                                       |  |  |
| 13                                                               |                          |                          |                                    |             |                                                               |             |                 |                                       |  |  |
| 14                                                               |                          |                          |                                    |             |                                                               |             |                 |                                       |  |  |
| 15                                                               |                          |                          |                                    |             |                                                               |             |                 |                                       |  |  |
| 17                                                               |                          |                          |                                    |             |                                                               |             |                 |                                       |  |  |
| 18                                                               |                          |                          |                                    |             |                                                               |             |                 |                                       |  |  |
| 19                                                               |                          |                          |                                    |             |                                                               |             |                 |                                       |  |  |
| 20                                                               |                          |                          |                                    |             |                                                               |             |                 |                                       |  |  |
| 21                                                               |                          |                          |                                    |             |                                                               |             |                 |                                       |  |  |
| 22                                                               |                          |                          |                                    |             |                                                               |             |                 |                                       |  |  |
| 23                                                               |                          |                          |                                    |             |                                                               |             |                 |                                       |  |  |
| 24                                                               |                          |                          |                                    |             |                                                               |             |                 |                                       |  |  |
| 25                                                               |                          |                          |                                    |             |                                                               |             |                 | U                                     |  |  |
|                                                                  | eet1                     |                          |                                    |             |                                                               |             |                 |                                       |  |  |
| Sheet 1 of 1                                                     |                          |                          | Default                            | Greek       | · · I_ ·                                                      | 🖹 · · Avera | age: ; Sum: 0 – | + 161%                                |  |  |

| 2     | *                                                                |                          |                          | Untit              | Untitled 1 - LibreOffice Calc |                                                              |           |                |             | ◊ ×  |  |
|-------|------------------------------------------------------------------|--------------------------|--------------------------|--------------------|-------------------------------|--------------------------------------------------------------|-----------|----------------|-------------|------|--|
| File  | File Edit View Insert Format Styles Sheet Data Tools Window Help |                          |                          |                    |                               |                                                              |           |                |             |      |  |
|       | D                                                                | 5 Q   X D                | 🗐 📲 🟒                    | 5 • C -   <u>Q</u> | A   🖾 • 🔝 •                   | ↓ <sub>↑</sub> <sup>2</sup> ↓ <sup>2</sup> ↓ <sup>2</sup> √' | 🖬 🖬 📰   G | ). • 😋 🗔 🛛     | Ga 🔳 - ⊞    | 1    |  |
| Libe  | ration Sans                                                      | ~ 10                     | pt ~   <b>B</b> <i>I</i> | <u>U</u> - T T.    | •  종 종 종                      | 〒 ≑ ⊥∣≣                                                      | 🖾 🖽 🖽   C | o • % 0,0 🖻    | .00 .00   🛅 | N N  |  |
| A12   |                                                                  | ✓   f <sub>x</sub> Σ • = |                          |                    |                               |                                                              |           |                |             |      |  |
|       | А                                                                | В                        | c                        | D                  | ΙE                            | F                                                            | G         | Н              | I I         |      |  |
| 1     | 20                                                               | 50                       |                          |                    |                               |                                                              |           |                |             | Z    |  |
| 2     | 30                                                               | 50                       |                          |                    |                               |                                                              |           |                |             |      |  |
| 3     | 30                                                               | 58                       |                          |                    |                               |                                                              |           |                |             |      |  |
| 4     | 20                                                               | 58                       |                          |                    |                               |                                                              |           |                |             |      |  |
| 5     | 20                                                               | 50                       |                          |                    |                               |                                                              |           |                |             | f×   |  |
| б     |                                                                  |                          |                          |                    |                               |                                                              |           |                |             |      |  |
| 7     | 20                                                               | 58                       |                          |                    |                               |                                                              |           |                |             |      |  |
| 8     | 30                                                               | 50                       |                          |                    |                               |                                                              |           |                | ·           |      |  |
| 9     |                                                                  | 50                       |                          |                    |                               |                                                              |           |                | <b> </b>    |      |  |
| 10    | 20                                                               | 50                       |                          |                    |                               |                                                              |           |                |             |      |  |
| 11    | 30                                                               | 58                       |                          |                    |                               |                                                              |           |                | ·           | h    |  |
| 12    |                                                                  |                          |                          |                    |                               |                                                              |           |                |             | ۱.   |  |
| 14    |                                                                  |                          |                          |                    |                               |                                                              |           |                | <b></b>     |      |  |
| 15    |                                                                  |                          |                          |                    |                               |                                                              |           |                |             | Γ    |  |
| 16    |                                                                  |                          |                          |                    |                               |                                                              |           |                |             |      |  |
| 17    |                                                                  |                          |                          |                    |                               |                                                              |           |                |             |      |  |
| 18    |                                                                  |                          |                          |                    |                               |                                                              |           |                |             |      |  |
| 19    |                                                                  |                          |                          |                    |                               |                                                              |           |                |             |      |  |
| 20    |                                                                  |                          |                          |                    |                               |                                                              |           |                |             |      |  |
| 21    |                                                                  |                          |                          |                    |                               |                                                              |           |                |             |      |  |
| 22    |                                                                  |                          |                          |                    |                               |                                                              |           |                |             |      |  |
| 23    |                                                                  |                          |                          |                    |                               |                                                              |           |                |             |      |  |
| 24    |                                                                  |                          |                          |                    |                               |                                                              |           |                |             |      |  |
| 25    |                                                                  |                          |                          |                    |                               |                                                              |           |                | <b> </b>    |      |  |
|       | 4 X XI                                                           |                          |                          |                    |                               |                                                              |           |                |             |      |  |
|       |                                                                  | heet1                    |                          |                    |                               |                                                              |           |                |             |      |  |
| Sheet | 1 of 1                                                           |                          |                          | Default            | Greek                         | 1                                                            | Averac    | je: ; Sum: 0 – | ·+          | 161% |  |

## Appendix 1 – Example 1

| Places < > ^ Q 🔡 탑 🖫 🖾 🕅                       | 8 🖪 🖬     |
|------------------------------------------------|-----------|
| ۵ Home > Home > temp > fff                     |           |
| Desktop                                        | 0-+-      |
| © Documents                                    | ze Date   |
| ≗ Downloads                                    |           |
| 셔 Music                                        |           |
| Pictures                                       |           |
| E Videos                                       |           |
| Devices                                        |           |
| 🖬 400,8 GiB Εσωτερική συ                       |           |
| 🕼 57,0 GiB Εσωτερική συσ                       |           |
| 🛛 xfsdata                                      |           |
| Removable Devices                              |           |
| a than1000linux                                |           |
| ā THAN1000                                     |           |
|                                                |           |
|                                                |           |
|                                                |           |
|                                                |           |
| Name: rect1                                    | × ×       |
| Filter: Excel 97–2003 (.xls)                   | ≪ ~       |
| Automatically select filename extension (.xls) |           |
| Save with password                             |           |
| Encrypt with GPG key                           |           |
| Edit filter settings                           |           |
| 🖺 Αποθήκευση                                   | 🛇 Ακύρωση |

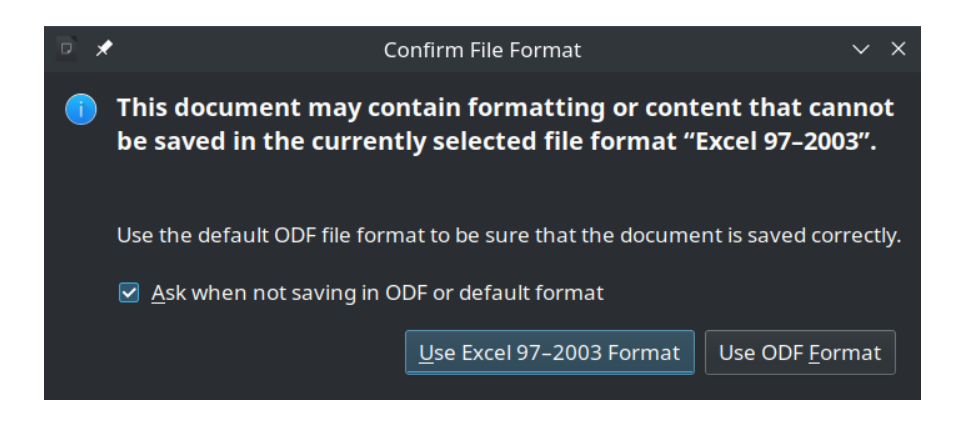

|   | X          | •            |              |               |                   |                |              | Th                  | anCad - unti     | tled2.thcx |                |                  |                    |                |              | ~ ^ ×   |
|---|------------|--------------|--------------|---------------|-------------------|----------------|--------------|---------------------|------------------|------------|----------------|------------------|--------------------|----------------|--------------|---------|
| E | ile        | <u>E</u> dit | <u>V</u> iew | <u>I</u> mage | F <u>o</u> rmat   | <u>T</u> ools  | <u>D</u> raw | <u>E</u> ngineering | <u>P</u> hotogra | mmetry     | <u>M</u> odify | <u>R</u> esearch | D <u>e</u> veloper | <u>W</u> indow | <u>H</u> elp |         |
| L | aye        | r:           |              |               |                   | D              |              |                     |                  |            |                |                  |                    | Change L       | ayer         |         |
|   |            |              |              |               |                   |                |              |                     |                  |            |                |                  |                    |                |              |         |
|   |            |              |              |               |                   |                |              |                     |                  |            |                |                  |                    |                |              | point   |
|   |            |              |              |               |                   |                |              |                     |                  |            |                |                  |                    |                |              | firefox |
|   |            |              |              |               |                   |                |              |                     |                  |            |                |                  |                    |                |              |         |
|   |            |              |              |               |                   |                |              |                     |                  |            |                |                  |                    |                |              |         |
|   |            |              |              |               |                   |                |              |                     |                  |            |                |                  |                    |                |              |         |
|   |            |              |              |               |                   |                |              |                     |                  |            |                |                  |                    |                |              |         |
|   |            |              |              | 200           | *                 |                | Cho          | oose files to ope   | n                | ~ ^        | ×              |                  |                    |                |              |         |
|   |            |              |              | Ko            | ιτάλογος          | /hom           | ne/a12       | /temp/fff           |                  | _          |                |                  |                    |                |              |         |
|   |            |              |              |               | rect1.xls         |                |              |                     |                  |            |                |                  |                    |                |              |         |
|   |            |              |              |               |                   |                |              |                     |                  |            |                |                  |                    |                |              |         |
|   |            |              |              |               |                   |                |              |                     |                  |            |                |                  |                    |                |              |         |
|   |            |              |              | <b>_</b>      |                   |                |              |                     |                  |            |                |                  |                    |                |              |         |
|   |            |              |              | (             | Ο <u>ν</u> ομα αι | οχείων:        | rect1        | .xls                |                  | Άνοιγμ     | ια             |                  |                    |                |              |         |
|   |            |              |              | Αρ            | οχεία του         | <u>τ</u> ύπου: | Exce         | el lines (*.xls,'   | *.xlsx) =        | Ακύρω      | ση             |                  |                    |                |              |         |
|   |            |              |              |               |                   |                |              |                     |                  |            |                |                  |                    |                |              |         |
|   |            |              |              |               |                   |                |              |                     |                  |            |                |                  |                    |                |              |         |
|   |            |              |              |               |                   |                |              |                     |                  |            |                |                  |                    |                |              |         |
|   | hai<br>opy | nCad         | 0.6          | .7 "S         | tudent            | s2021          | "<br>s Sta   | mos. May 26         | 3. 2022          |            |                |                  |                    |                |              |         |
| 0 | .6.        | 5: A         | lgori        | thm fo        | r regul           | ar po          | lygon        | s contribut         | ed by Sp         | yros N     | ikolaou        | ı                |                    |                |              |         |
| C | omm        | and:         | oper         | ispread       | illnes            |                |              |                     |                  |            |                |                  |                    |                |              | -       |
|   |            |              | oper         | .oprodu       |                   |                |              |                     |                  |            |                |                  |                    |                |              |         |

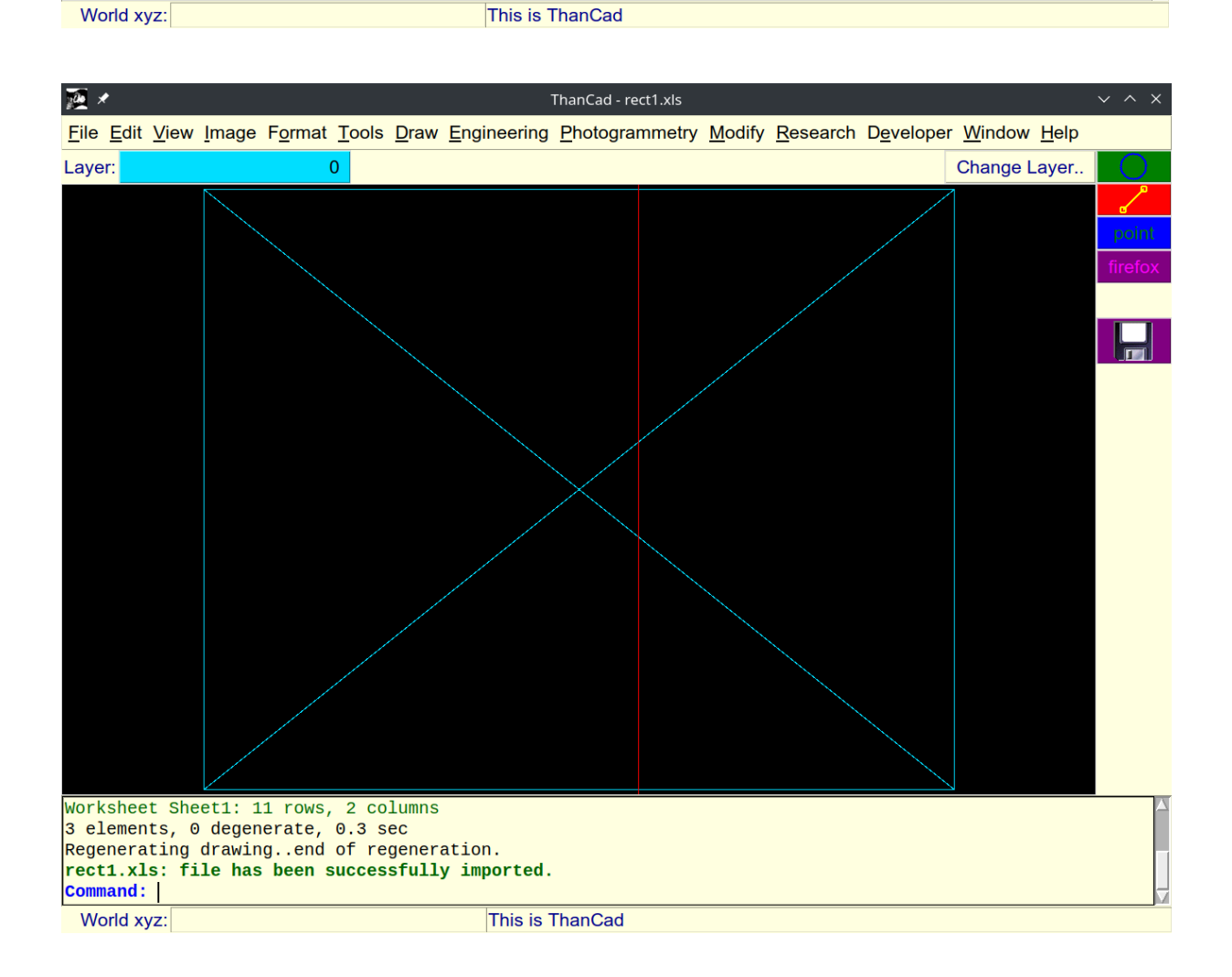

| Untitled 1 - LibreOffice Calc |           |                          |                          |                                  |                |                                                             |             |                 |                       |  |  |
|-------------------------------|-----------|--------------------------|--------------------------|----------------------------------|----------------|-------------------------------------------------------------|-------------|-----------------|-----------------------|--|--|
| File Edit                     | t View Iı | nsert Format             | Styles Sheet             | Data Tools V                     | Vindow Help    |                                                             |             |                 |                       |  |  |
| <b>⊡</b> • ⊡ •                | - 🖪 - 🛛 🖸 |                          | 🖻 -   🛓 🗛                | 5 <del>-</del> C -   Q           | A   🔛 - 📰 -    | ↓ <sub>↑</sub> <sup>2</sup> ↓ <sup>2</sup> ↓ <sup>3</sup> √ | 🖬 🛍 📰   Ω   | 2 - 🕾 🗖 🗌       | 🗈 🖩 • 🚍   🖍           |  |  |
| Liberation                    | n Sans    | ~ 10                     | pt ~   <b>B</b> <i>I</i> | <u>U</u> -   <u>T</u> <u>P</u> . | • ≣ ≣ <u>≣</u> | T ≑ ±∣≣                                                     |             | D • % 00 🔳      | .00 I 00 I 🔤 🚍 🛛      |  |  |
| A1                            |           | ✓   f <sub>*</sub> Σ • = |                          |                                  |                |                                                             |             |                 |                       |  |  |
|                               | A         | B                        | c                        | D                                | E              | F                                                           | G           | н               | I 🔲 🖬                 |  |  |
| 1                             |           |                          |                          |                                  |                |                                                             |             |                 | I                     |  |  |
| 2                             |           |                          |                          |                                  |                |                                                             |             |                 |                       |  |  |
| 3                             |           |                          |                          |                                  |                |                                                             |             |                 |                       |  |  |
| 4                             |           |                          |                          |                                  |                |                                                             |             |                 |                       |  |  |
| 5                             |           |                          |                          |                                  |                |                                                             |             |                 | <sup>T</sup> ×        |  |  |
| 7                             |           |                          |                          |                                  |                |                                                             |             |                 | II                    |  |  |
| 8                             |           |                          |                          |                                  |                |                                                             |             |                 |                       |  |  |
| 9                             |           |                          |                          |                                  |                |                                                             |             |                 |                       |  |  |
| 10                            |           |                          |                          |                                  |                |                                                             |             |                 |                       |  |  |
| 11                            |           |                          |                          |                                  |                |                                                             |             |                 |                       |  |  |
| 12                            |           |                          |                          |                                  |                |                                                             |             |                 | U                     |  |  |
| 13                            |           |                          |                          |                                  |                |                                                             |             |                 | ľ                     |  |  |
| 14                            |           |                          |                          |                                  |                |                                                             |             |                 | I                     |  |  |
| 15                            |           |                          |                          |                                  |                |                                                             |             |                 |                       |  |  |
| 17                            |           |                          |                          |                                  |                |                                                             |             |                 |                       |  |  |
| 18                            |           |                          |                          |                                  |                |                                                             |             |                 |                       |  |  |
| 19                            |           |                          |                          |                                  |                |                                                             |             |                 |                       |  |  |
| 20                            |           |                          |                          |                                  |                |                                                             |             |                 |                       |  |  |
| 21                            |           |                          |                          |                                  |                |                                                             |             |                 |                       |  |  |
| 22                            |           |                          |                          |                                  |                |                                                             |             |                 |                       |  |  |
| 23                            |           |                          |                          |                                  |                |                                                             |             |                 |                       |  |  |
| 24                            |           |                          |                          |                                  |                |                                                             |             |                 |                       |  |  |
| 25                            |           | <u> </u>                 |                          |                                  | <u> </u>       | <u> </u>                                                    | <u> </u>    |                 | U                     |  |  |
|                               | N 📥 si    | heet1                    |                          |                                  |                |                                                             |             |                 |                       |  |  |
| Sheet 1 of 1                  |           |                          |                          | Default                          | Greek          |                                                             | 🖹 · · Avera | ige: ; Sum: 0 – | +●+ <sup>·</sup> 161% |  |  |

| Untitled 1 - LibreOffice Calc |               |                          |                                  |             |                                              |         |               | $\lor$ $\diamond$ $\times$ |
|-------------------------------|---------------|--------------------------|----------------------------------|-------------|----------------------------------------------|---------|---------------|----------------------------|
| File Edit View I              | Insert Format | Styles Sheet             | Data Tools V                     | Vindow Help |                                              |         |               |                            |
| 🖩 • 🗖 • 🛱 •   🖸               | 5 Q   X C     | ) 🖻 📲 🕹 🕹                | う・ご -   <u>Q</u>                 | A   🖾 • 🕅 • | ↓ <sub>↑</sub> <sup>2</sup> ↓ <sup>2</sup> ↓ | 🖬 🛄 🖸 🖸 | גי 😤 🗖 🔲      | G 🔳 • 🖴   🖍                |
| Liberation Sans               | ~ 10          | pt ~   <b>B</b> <i>I</i> | <u>U</u> -   <u>T</u> <u>T</u> . | • E ≣ ⊒     | ⊤ ≑ ⊥∣≣                                      |         | 9 - % 0,0 🖻   | .00, .00   🔄 📃 »           |
| cos                           |               | =0                       |                                  |             |                                              |         |               |                            |
| A                             | В             | с                        | D                                | E           | F                                            |         | н             | I 🗍 🗉                      |
| 1                             |               |                          | =0                               |             |                                              |         |               | Z    Z                     |
| 2                             |               |                          |                                  |             |                                              |         |               |                            |
| 3                             |               |                          |                                  |             |                                              |         |               |                            |
| 4                             |               |                          |                                  |             |                                              |         |               |                            |
| 5                             |               |                          |                                  |             |                                              |         |               | f×                         |
| 6                             |               |                          |                                  |             |                                              |         |               |                            |
| /                             |               |                          |                                  |             |                                              |         |               |                            |
| 8                             |               |                          |                                  |             |                                              |         |               |                            |
| 10                            |               |                          |                                  |             |                                              |         |               |                            |
| 11                            |               |                          |                                  |             |                                              |         |               |                            |
| 12                            |               |                          |                                  |             |                                              |         |               |                            |
| 13                            |               |                          |                                  |             |                                              |         |               |                            |
| 14                            |               |                          |                                  |             |                                              |         |               |                            |
| 15                            |               |                          |                                  |             |                                              |         |               |                            |
| 16                            |               |                          |                                  |             |                                              |         |               |                            |
| 17                            |               |                          |                                  |             |                                              |         |               |                            |
| 18                            |               |                          |                                  |             |                                              |         |               |                            |
| 19                            |               |                          |                                  |             |                                              |         |               |                            |
| 20                            |               |                          |                                  |             |                                              |         |               |                            |
| 21                            |               |                          |                                  |             |                                              |         |               |                            |
| 22                            |               |                          |                                  |             |                                              |         |               |                            |
| 23                            |               |                          |                                  |             |                                              |         |               |                            |
| 24                            |               |                          |                                  |             |                                              |         |               |                            |
| 25                            |               |                          |                                  |             |                                              |         |               |                            |
|                               | iheet1        |                          |                                  |             |                                              |         |               |                            |
| Sheet 1 of 1                  |               |                          | Default                          | Greek       |                                              | Avera   | age: ; Sum: 0 | + 161%                     |

## Appendix 2 – Example 2

| 📄 🗶     |              |              |                          | Untitl                               | Untitled 1 - LibreOffice Calc |                                                             |             |                 |            |        |  |  |
|---------|--------------|--------------|--------------------------|--------------------------------------|-------------------------------|-------------------------------------------------------------|-------------|-----------------|------------|--------|--|--|
| File    | Edit View I  | nsert Format | Styles Sheet             | Data Tools V                         | Vindow Help                   |                                                             |             |                 |            |        |  |  |
|         | <b>-</b> - 1 | ₽ Q   % C    | ) 🖻 -   🛓 🗛              | 5 <del>-</del> ৫ -। <u>এ</u>         | A   🖾 - 🖽 -                   | ↓ <sub>↑</sub> <sup>2</sup> ↓ <sup>3</sup> ↓ <sup>3</sup> √ | 🖬 🏥   Ω     | ), • 😋 📮 🔲      | G 🔳 - 🖽    | 1      |  |  |
| Libera  | ation Sans   | ~ 10         | pt ~   <b>B</b> <i>I</i> | <u>U</u> - <u>T</u> - <mark>T</mark> | • ≣ ≣ ⊒                       | <u>⊤</u> ≑ <u>∔</u> ∣≣                                      |             | ■ • % 0,0 🔳     | .00 00   🧮 | ∃≣ »   |  |  |
| cos     |              |              | =D1+10                   |                                      |                               |                                                             |             |                 |            |        |  |  |
|         | А            | B            | c c                      | D                                    | E                             | F                                                           | G           | н               | I          |        |  |  |
| 1       |              |              |                          | 0                                    |                               |                                                             |             |                 |            | L I    |  |  |
| 2       |              |              |                          | =D1+10                               |                               |                                                             |             |                 |            |        |  |  |
| 3       |              |              |                          |                                      |                               |                                                             |             |                 |            |        |  |  |
| 4       |              |              |                          |                                      |                               |                                                             |             |                 |            |        |  |  |
| 5       |              |              |                          |                                      |                               |                                                             |             |                 |            | f×     |  |  |
| 6       |              |              |                          |                                      |                               |                                                             |             |                 |            |        |  |  |
| 7       |              |              |                          |                                      |                               |                                                             |             |                 |            |        |  |  |
| 8       |              |              |                          |                                      |                               |                                                             |             |                 |            |        |  |  |
| 9       |              |              |                          |                                      |                               |                                                             |             |                 |            |        |  |  |
| 10      |              |              |                          |                                      |                               |                                                             |             |                 |            |        |  |  |
| 11      |              |              |                          |                                      |                               |                                                             |             |                 |            |        |  |  |
| 12      |              |              |                          |                                      |                               |                                                             |             |                 |            | Η.     |  |  |
| 13      |              |              |                          |                                      |                               |                                                             |             |                 |            |        |  |  |
| 14      |              |              |                          |                                      |                               |                                                             |             |                 |            |        |  |  |
| 16      |              |              |                          |                                      |                               |                                                             |             |                 |            |        |  |  |
| 17      |              |              |                          |                                      |                               |                                                             |             |                 |            |        |  |  |
| 18      |              |              |                          |                                      |                               |                                                             |             |                 |            |        |  |  |
| 19      |              |              |                          |                                      |                               |                                                             |             |                 |            |        |  |  |
| 20      |              |              |                          |                                      |                               |                                                             |             |                 |            |        |  |  |
| 21      |              |              |                          |                                      |                               |                                                             |             |                 |            |        |  |  |
| 22      |              |              |                          |                                      |                               |                                                             |             |                 |            |        |  |  |
| 23      |              |              |                          |                                      |                               |                                                             |             |                 |            |        |  |  |
| 24      |              |              |                          |                                      |                               |                                                             |             |                 |            |        |  |  |
| 25      |              |              |                          |                                      |                               |                                                             |             |                 |            |        |  |  |
| $\sim$  |              |              |                          |                                      |                               |                                                             |             |                 |            |        |  |  |
|         | (            |              |                          |                                      |                               |                                                             |             |                 |            |        |  |  |
| Sheet 1 | of 1         |              |                          | Default                              | Greek                         | · . I'''                                                    | 🖹 · · Avera | age: ; Sum: 0 – | ·•         | + 161% |  |  |

| Untitled 1 - LibreOffice Calc               |                    |                 |                    |             |                                              |           |                 |             |                |
|---------------------------------------------|--------------------|-----------------|--------------------|-------------|----------------------------------------------|-----------|-----------------|-------------|----------------|
| File Edit View I                            | nsert Format       | Styles Sheet    | Data Tools V       | Vindow Help |                                              |           |                 |             |                |
| <b>□</b> • <b>□</b> • <b>□</b> •   <b>□</b> |                    | E -   🛓 🛴       | 5 - C -   <u>Q</u> | A   🖾 - 🔣 - | ↓ <sub>↑</sub> 2 <sub>↓</sub> 3 <sub>↓</sub> | 🛃 🖬 📰   C | ), • 🕾 🗖 🗍      | G 🖩 - 🖽     | 1              |
| Liberation Sans                             | ~ 10               | pt v <b>B</b> 7 | U - T 🖬            | 이 한 동 크네    | ⊤ ÷ ↓∣≣                                      |           |                 | .00 .00   💳 | I⊒ ≫           |
|                                             |                    |                 | <u> </u>           |             |                                              |           |                 | · · · —     | _   _ =        |
| D2                                          | ✓   † <sub>×</sub> | =D1+10          |                    |             |                                              |           |                 |             |                |
| A                                           | B                  | C               | D                  | E           | F                                            | G         | н               | I           |                |
| 2                                           |                    |                 | 10                 |             |                                              |           |                 |             | · 📗 🖻          |
| 3                                           |                    |                 | 10                 |             |                                              |           |                 |             | · 🛛 🖾          |
| 4                                           |                    |                 |                    |             |                                              |           |                 |             |                |
| 5                                           |                    |                 |                    |             |                                              |           |                 |             | f <sub>×</sub> |
| 6                                           |                    |                 |                    |             |                                              |           |                 |             |                |
| 7                                           |                    |                 |                    |             |                                              |           |                 |             |                |
| 8                                           |                    |                 |                    |             |                                              |           |                 |             |                |
| 9                                           |                    |                 |                    |             |                                              |           |                 |             | ·              |
| 10                                          |                    |                 |                    |             |                                              |           |                 |             | ·              |
| 12                                          |                    |                 |                    |             |                                              |           |                 |             | ill'i -        |
| 13                                          |                    |                 |                    |             |                                              |           |                 |             | ill.           |
| 14                                          |                    |                 |                    |             |                                              |           |                 |             | 11.            |
| 15                                          |                    |                 |                    |             |                                              |           |                 |             |                |
| 16                                          |                    |                 |                    |             |                                              |           |                 |             |                |
| 17                                          |                    |                 |                    |             |                                              |           |                 |             |                |
| 18                                          |                    |                 |                    |             |                                              |           |                 |             |                |
| 19                                          |                    |                 |                    |             |                                              |           |                 |             |                |
| 20                                          |                    |                 |                    |             |                                              |           |                 |             | ·              |
| 21                                          |                    |                 |                    |             |                                              |           |                 |             | ·              |
| 23                                          |                    |                 |                    |             |                                              |           |                 |             | · III          |
| 24                                          |                    |                 |                    |             |                                              |           |                 |             |                |
| 25                                          |                    |                 |                    |             |                                              |           |                 |             |                |
|                                             |                    |                 |                    |             |                                              | 1         |                 |             |                |
|                                             | heet1              |                 |                    |             |                                              |           |                 |             |                |
| Sheet 1 of 1                                |                    |                 | Default            | Greek       | I 🖺                                          | Average   | : 10; Sum: 10 – | e           | + 161%         |

|       | 📔 🖈 Untitled 1 - LibreOffice Calc 🗸 🗸 🗸 |                           |              |              |             |                                                  |        |                |          |            |
|-------|-----------------------------------------|---------------------------|--------------|--------------|-------------|--------------------------------------------------|--------|----------------|----------|------------|
| File  | Edit View                               | Insert Format             | Styles Sheet | Data Tools V | Vindow Help |                                                  |        |                |          |            |
|       | n - R - I s                             |                           |              | 5 • ¢ - Q    | A   🖾 • 🕅 • | ↓ <sub>↑</sub> <sup>2</sup> ⊥ <sup>2</sup> ⊥ .57 |        | ) • 🕾 🗖 🗖      |          | 1          |
|       | nation Come                             | 10                        |              |              |             |                                                  |        |                |          | = ~        |
|       | ration Sans                             | ` <u>10</u>               |              |              | ▼IE ∓ ∃I    | T ∓ ±   ≣∋                                       |        |                |          | ≓"<br>∣    |
| D3:[  | 037                                     | ✓   f <sub>*</sub> Σ • =  |              |              |             |                                                  |        |                | <b></b>  |            |
|       | A                                       | В                         | с            | D            | E           | F                                                | G      | <u>н</u>       | I        |            |
| 13    |                                         |                           |              |              |             |                                                  |        |                |          | 2          |
| 14    |                                         |                           |              |              |             |                                                  |        |                | <b>_</b> |            |
| 15    |                                         |                           |              |              |             |                                                  |        |                |          | $\bigcirc$ |
| 17    |                                         |                           |              |              |             |                                                  |        |                |          | f          |
| 18    |                                         |                           |              |              |             |                                                  |        |                |          | '^         |
| 19    |                                         |                           |              |              |             |                                                  |        |                |          |            |
| 20    |                                         |                           |              |              |             |                                                  |        |                |          |            |
| 21    |                                         |                           |              |              |             |                                                  |        |                |          |            |
| 22    |                                         |                           |              |              |             |                                                  |        |                |          |            |
| 23    |                                         |                           |              |              |             |                                                  |        |                | <b>_</b> |            |
| 24    |                                         |                           |              |              |             |                                                  |        |                | <b> </b> |            |
| 25    |                                         |                           |              |              |             |                                                  |        |                |          |            |
| 20    |                                         |                           |              |              |             |                                                  |        |                | U        |            |
| 28    |                                         |                           |              |              |             |                                                  |        |                |          |            |
| 29    |                                         |                           |              |              |             |                                                  |        |                |          |            |
| 30    |                                         |                           |              |              |             |                                                  |        |                |          |            |
| 31    |                                         |                           |              |              |             |                                                  |        |                |          |            |
| 32    |                                         |                           |              |              |             |                                                  |        |                |          |            |
| 33    |                                         |                           |              |              |             |                                                  |        |                | <b>_</b> |            |
| 34    |                                         |                           |              |              |             |                                                  |        |                |          |            |
| 35    |                                         |                           |              |              |             |                                                  |        |                |          |            |
| 37_   |                                         |                           |              |              |             |                                                  |        |                |          |            |
| 20    |                                         |                           |              |              | }           |                                                  |        |                |          |            |
| K -   | < > > + +                               | Sheet1                    |              |              |             |                                                  |        |                |          |            |
| Sheet | :1 of 1                                 | Selected: 35 rows, 1 colu | imn          | Default      | Greek       | · I. · B                                         | Averag | je: ; Sum: 0 – | + +      | 161%       |

| Untitled 1 - LibreOffice Calc |             |                    |                 |                        |             |                                                             |               |                    |             | ♦ × |
|-------------------------------|-------------|--------------------|-----------------|------------------------|-------------|-------------------------------------------------------------|---------------|--------------------|-------------|-----|
| File                          | Edit View I | nsert Format       | Styles Sheet    | Data Tools V           | Vindow Help |                                                             |               |                    |             |     |
|                               |             |                    | ) 🖻 -   🛓 🛴     | 5 <del>-</del> C -   Q | A   🔤 - 🔣 - | ↓ <sub>↑</sub> <sup>2</sup> ↓ <sup>2</sup> ↓ <sup>2</sup> √ | 2   🖾 🔟 📰   9 | ) - 🚓 🗖 🔲          | G 🔳 - 🚍     | 1   |
| Libe                          | ration Sans | ~ 10               | nt v <b>B</b> 7 | II - Ta - 🖪            | ↓ 힘 표 권     | 〒 ᢤ ↓│≣                                                     |               | o.<br>• % 00 ₪     | .00 .00   🕫 | ≣ » |
|                               |             |                    |                 | <u> </u>               |             | • • = • =                                                   |               | <i>//</i> <b>L</b> |             |     |
| D3:1                          | )37         | + <sub>×</sub> ≥ = | =D2+10          |                        |             |                                                             |               |                    |             |     |
|                               | Α           | В                  | C               | D                      | E           | F                                                           | G             | н                  | I           |     |
| 13                            |             |                    |                 | 120                    |             |                                                             |               |                    | <b> </b>    | 4   |
| 14                            |             |                    |                 | 130                    |             |                                                             |               |                    |             | 2   |
| 15                            |             |                    |                 | 140                    |             |                                                             | +             |                    | <b> </b>    |     |
| 17                            |             |                    |                 | 150                    |             |                                                             |               |                    |             | f   |
| 18                            |             |                    |                 | 170                    |             |                                                             |               |                    |             | 1×  |
| 19                            |             |                    |                 | 180                    |             |                                                             |               |                    |             |     |
| 20                            |             |                    |                 | 190                    |             |                                                             |               |                    |             |     |
| 21                            |             |                    |                 | 200                    |             |                                                             |               |                    |             |     |
| 22                            |             |                    |                 | 210                    |             |                                                             |               |                    |             |     |
| 23                            |             |                    |                 | 220                    |             |                                                             |               |                    |             |     |
| 24                            |             |                    |                 | 230                    |             |                                                             |               |                    |             |     |
| 25                            |             |                    |                 | 240                    |             |                                                             |               |                    |             | Þ   |
| 26                            |             |                    |                 | 250                    |             |                                                             |               |                    |             |     |
| 27                            |             |                    |                 | 260                    |             |                                                             |               |                    |             |     |
| 28                            |             |                    |                 | 270                    |             |                                                             |               |                    |             |     |
| 29                            |             |                    |                 | 280                    |             |                                                             |               |                    |             |     |
| 30                            |             |                    |                 | 290                    |             |                                                             |               |                    |             |     |
| 31                            |             |                    |                 | 300                    |             |                                                             | _             |                    |             |     |
| 32                            |             |                    |                 | 310                    |             |                                                             | _             |                    |             |     |
| 33                            |             |                    |                 | 320                    |             |                                                             |               |                    | P           |     |
| 34                            |             |                    |                 | 330                    |             |                                                             |               |                    |             |     |
| 35                            |             |                    |                 | 340                    |             |                                                             |               |                    |             |     |
| 36                            |             |                    |                 | 350                    |             |                                                             |               |                    |             |     |
| 37                            |             |                    |                 | 360                    |             |                                                             |               |                    |             |     |
|                               | ·           |                    | ·               |                        | ·           | ·                                                           | ·             | ·                  |             |     |
|                               | < 🕨 🖌 🕂 s   | heet1              |                 |                        |             |                                                             |               |                    |             |     |

| 🗋 🗶                                       | Untitl       | ed 1 - LibreOffice  | Calc                                                           |         |               | ~       | ♦ ×    |
|-------------------------------------------|--------------|---------------------|----------------------------------------------------------------|---------|---------------|---------|--------|
| File Edit View Insert Format Styles Sheet | Data Tools V | Vindow Help         |                                                                |         |               |         |        |
|                                           | 5.0-10       | A   🖼 • 🕅 •         | ↓ <sub>↑</sub> <sup>2</sup> ↓ <sup>2</sup> ↓ .5 <sub>0</sub> 7 |         | ע ייי ק □     | G 🔳 • 🖽 | 1      |
| Liberation Sans                           |              | 니티 두 크니             | ∓ <b>⊥</b> ।∣≣                                                 |         | ਗ਼≪00 ⊞_      |         | = »    |
|                                           |              | `  = <del>-</del> = | · +                                                            |         |               |         | - "    |
| COS   f <sub>∗</sub> × ✓  =D1             |              |                     |                                                                |         |               |         |        |
| A B C                                     | D            | E                   | F                                                              | G       | н             | I       |        |
| 1 =D1                                     | 0            |                     |                                                                |         |               |         | III I  |
| 2                                         | 10           |                     |                                                                |         |               |         |        |
| 3                                         | 20           |                     |                                                                |         |               |         | 0      |
| 5                                         | 30           |                     |                                                                |         |               |         |        |
| 6                                         | 50           |                     |                                                                |         |               |         | III '* |
| 7                                         | 60           |                     |                                                                |         |               |         |        |
| 8                                         | 70           |                     |                                                                |         |               |         |        |
| 9                                         | 80           |                     |                                                                |         |               |         |        |
| 10                                        | 90           |                     |                                                                |         |               |         |        |
| 11                                        | 100          |                     |                                                                |         |               |         |        |
| 12                                        | 110          |                     |                                                                |         |               |         |        |
| 13                                        | 120          |                     |                                                                |         |               |         | ľ      |
| 14                                        | 130          |                     |                                                                |         |               |         |        |
| 15                                        | 140          |                     |                                                                |         |               |         |        |
| 17                                        | 150          |                     |                                                                |         |               |         |        |
| 18                                        | 100          |                     |                                                                |         |               |         |        |
| 19                                        | 180          |                     |                                                                |         |               |         |        |
| 20                                        | 190          |                     |                                                                |         |               |         |        |
| 21                                        | 200          |                     |                                                                |         |               |         |        |
| 22                                        | 210          |                     |                                                                |         |               |         |        |
| 23                                        | 220          |                     |                                                                |         |               |         |        |
| 24                                        | 230          |                     |                                                                |         |               |         |        |
| 25                                        | 240          |                     |                                                                |         |               |         |        |
|                                           |              |                     |                                                                |         | ·             |         |        |
| A A A A A A A A A A A A A A A A A A A     |              |                     |                                                                |         |               |         |        |
| Sheet 1 of 1                              | Default      | Greek               | · I · 🖺 ·                                                      | Average | e: ; Sum: 0 — |         | + 161% |

| i 🖉 🗶           |                              |                          | Untitl            | ed 1 - LibreOffice | Calc                                                |           |            | ~            | ♦ ×    |
|-----------------|------------------------------|--------------------------|-------------------|--------------------|-----------------------------------------------------|-----------|------------|--------------|--------|
| File Edit View  | Insert Format                | Styles Sheet             | Data Tools V      | Vindow Help        |                                                     |           |            |              |        |
| 🖬 • 🖿 • 🖹 • 🛛   |                              | ) 🖻 📲 🔏                  | 5 • C -  <u>Q</u> | <u>A</u>   🔤 • 🕅 • | ↓↑ <sup>2</sup> ↓ <sup>2</sup> ↓ .5q <sup>2</sup> * | 🖬 🖬 📰   G | ) ⇔: 📮 🔲   | G 🔳 - 🖽      | 🖌      |
| Liberation Sans | ~ 10                         | pt ~   <b>B</b> <i>I</i> | <u>U</u> - 🗔 - 🗖  | • E E E E          | <u>⊤</u> ≑ ⊥∣≣                                      |           | 9 • % 00 🔳 | .000 000   🧮 | N »    |
| COS             |                              | =100*sin(A1*pi()         | /180)             |                    |                                                     |           |            |              |        |
| A               | В                            | с                        | D                 | E                  | F                                                   | G         | н          | I            |        |
| 1 (             | =100* <u>sin<b>(</b></u> A1* | pi()/180 <b>)</b>        | 0                 |                    |                                                     |           |            |              | L I    |
| 2               |                              |                          | 10                |                    |                                                     |           |            |              |        |
| 3               |                              |                          | 20                |                    |                                                     |           |            |              |        |
| 4               |                              |                          | 30                |                    |                                                     |           |            |              |        |
| 5               |                              |                          | 40                |                    |                                                     |           |            |              | f×     |
| 6               |                              |                          | 50                |                    |                                                     |           |            |              |        |
| 7               |                              |                          | 60                |                    |                                                     |           |            |              |        |
| 8               |                              |                          | 70                |                    |                                                     |           |            |              |        |
| 9               |                              |                          | 80                |                    |                                                     |           |            |              |        |
| 10              |                              |                          | 90                |                    |                                                     |           |            |              | U.     |
| 11              |                              |                          | 100               |                    |                                                     |           |            |              |        |
| 12              |                              |                          | 110               |                    |                                                     |           |            |              |        |
| 13              |                              |                          | 120               |                    |                                                     |           |            |              |        |
| 14              |                              |                          | 130               |                    |                                                     |           |            |              |        |
| 15              |                              |                          | 140               |                    |                                                     |           |            |              |        |
| 17              |                              |                          | 150               |                    |                                                     |           |            |              |        |
| 18              |                              |                          | 170               |                    |                                                     |           |            |              |        |
| 19              |                              |                          | 180               |                    |                                                     |           |            |              |        |
| 20              |                              |                          | 190               |                    |                                                     |           |            |              |        |
| 21              |                              |                          | 200               |                    |                                                     |           |            |              |        |
| 22              |                              |                          | 210               |                    |                                                     |           |            |              |        |
| 23              |                              |                          | 220               |                    |                                                     |           |            |              |        |
| 24              |                              |                          | 230               |                    |                                                     |           |            |              |        |
| 25              |                              |                          | 240               |                    |                                                     |           |            |              |        |
| 2               | 1                            |                          | 950               |                    |                                                     |           | 1          | ii           |        |
|                 | Sheet1                       |                          |                   |                    |                                                     |           |            |              |        |
| Sheet 1 of 1    |                              |                          | Default           | Greek              |                                                     | Average   | :;Sum:0 –  |              | + 161% |

| 📓 🖈                           |                   | Untitl       | ed 1 - LibreOffice  | Calc                                  |          |             | ~                     | ♦ ×    |
|-------------------------------|-------------------|--------------|---------------------|---------------------------------------|----------|-------------|-----------------------|--------|
| File Edit View Insert Fo      | rmat Styles Sheet | Data Tools V | Vindow Help         |                                       |          |             |                       |        |
|                               |                   | 5.0-10       | A   🖾 • 🕅 •         | ↓ <sub>↑</sub> <u>₹</u> ↓ <u>5</u> 67 |          |             | <b>□ ■</b> • <b>=</b> | 1      |
|                               |                   |              |                     |                                       |          |             |                       | = ~    |
|                               |                   |              | ▼IE <del>I</del> EI |                                       |          |             | vçvç   ≌              | ≓ ″    |
| A1:B1 ν   f <sub>*</sub> Σ    | □ • = =D1         |              |                     |                                       |          |             |                       |        |
| A B                           | с                 | D            | E                   | F                                     | G        | н           | I                     |        |
| 1 0                           | 0                 | 0            |                     |                                       |          |             |                       | E I    |
| 2                             |                   | 10           |                     |                                       |          |             | ļ                     |        |
| 3                             |                   | 20           |                     |                                       |          |             |                       | 0      |
| 4                             |                   | 30           |                     |                                       |          |             |                       |        |
| 5                             |                   | 40           |                     |                                       |          |             |                       | × I    |
| 7                             |                   | <u> </u>     |                     |                                       |          |             |                       |        |
| 8                             |                   | 70           |                     |                                       |          |             |                       |        |
| 9                             |                   | 80           |                     |                                       |          |             |                       |        |
| 10                            |                   | 90           |                     |                                       |          |             |                       |        |
| 11                            |                   | 100          |                     |                                       |          |             |                       |        |
| 12                            |                   | 110          |                     |                                       |          |             |                       |        |
| 13                            |                   | 120          |                     |                                       |          |             |                       | ľ      |
| 14                            |                   | 130          |                     |                                       |          |             | ļ                     |        |
| 15                            |                   | 140          |                     |                                       |          |             | ļ                     |        |
| 16                            |                   | 150          |                     |                                       |          |             |                       |        |
| 10                            |                   | 100          |                     |                                       |          |             |                       |        |
| 10                            |                   | 170          |                     |                                       |          |             |                       |        |
| 20                            |                   | 190          |                     |                                       |          |             |                       |        |
| 21                            |                   | 200          |                     |                                       |          |             |                       |        |
| 22                            |                   | 210          |                     |                                       |          |             |                       |        |
| 23                            |                   | 220          |                     |                                       |          |             |                       |        |
| 24                            |                   | 230          |                     |                                       |          |             |                       |        |
| 25                            |                   | 240          |                     |                                       |          |             |                       |        |
|                               |                   |              |                     |                                       |          | ·           |                       |        |
| 📕 🖣 🕨 📕 🕂 Sheet1              |                   |              |                     |                                       |          |             |                       |        |
| Sheet 1 of 1 Selected: 1 row, | 2 columns         | Default      | Greek               | · I_ · 🗎 ·                            | Average: | 0; Sum: 0 – | ·•                    | + 161% |

|       | 📕 🖈 Untitled 1 - LibreOffice Calc 🗸 🗸 🕹 |                           |                          |                                    |             |                                                             |           |               |            |          |  |  |
|-------|-----------------------------------------|---------------------------|--------------------------|------------------------------------|-------------|-------------------------------------------------------------|-----------|---------------|------------|----------|--|--|
| File  | Edit View                               | Insert Format             | Styles Sheet             | Data Tools V                       | Vindow Help |                                                             |           |               |            |          |  |  |
|       | <b>D - B -</b> I                        |                           | 🖻 •   🛓 🗛                | 5 • ¢ -  <u>Q</u>                  | A   🖾 - 🕅 - | ↓ <sub>↑</sub> <sup>g</sup> ↓ <sup>g</sup> ↓ <sup>g</sup> √ | 🛃 🏙 📰   🤇 | ). • 📬 🗖 🗌    | Ga 🔳 • 🖽   | 1        |  |  |
| Liber | ation Sans                              | ~ 10                      | pt ~   <b>B</b> <i>I</i> | <u>U</u> -   <u>Ta</u> - <u>Ta</u> | • [ 티 프 프   | ⊤ ≑ ±∣≣                                                     |           | o • % 00 🖻    | 00 .00   🧮 | <u> </u> |  |  |
| A2:B  | 37                                      | ~   f <sub>*</sub> Σ • =  |                          |                                    |             |                                                             |           |               |            |          |  |  |
|       | A                                       | В                         | с                        | D                                  | E           | F                                                           |           | н             | I          |          |  |  |
| 17    |                                         |                           |                          | 160                                |             |                                                             |           |               |            | F        |  |  |
| 18    |                                         |                           |                          | 170                                |             |                                                             |           |               |            |          |  |  |
| 19    |                                         |                           |                          | 180                                |             |                                                             |           |               |            |          |  |  |
| 20    |                                         |                           |                          | 190                                |             |                                                             |           |               |            |          |  |  |
| 21    |                                         |                           |                          | 200                                |             |                                                             |           |               |            | f×       |  |  |
| 22    |                                         |                           |                          | 210                                |             |                                                             |           |               |            |          |  |  |
| 23    |                                         |                           |                          | 220                                |             |                                                             |           |               |            |          |  |  |
| 24    |                                         |                           |                          | 230                                |             |                                                             |           |               |            |          |  |  |
| 25    |                                         |                           |                          | 240                                |             |                                                             |           |               |            |          |  |  |
| 27    |                                         |                           |                          | 250                                |             |                                                             |           |               |            |          |  |  |
| 28    |                                         |                           |                          | 270                                |             |                                                             |           |               |            |          |  |  |
| 29    |                                         |                           |                          | 280                                |             |                                                             |           |               |            |          |  |  |
| 30    |                                         |                           |                          | 290                                |             |                                                             |           |               |            |          |  |  |
| 31    |                                         |                           |                          | 300                                |             |                                                             |           |               |            |          |  |  |
| 32    |                                         |                           |                          | 310                                |             |                                                             |           |               |            |          |  |  |
| 33    |                                         |                           |                          | 320                                |             |                                                             |           |               |            |          |  |  |
| 34    |                                         |                           |                          | 330                                |             |                                                             |           |               |            |          |  |  |
| 35    |                                         |                           |                          | 340                                |             |                                                             |           |               |            |          |  |  |
| 36    |                                         |                           |                          | 350                                |             |                                                             |           |               |            |          |  |  |
| 37    |                                         |                           |                          | 360                                |             |                                                             |           |               |            |          |  |  |
| 38    |                                         |                           |                          |                                    |             |                                                             |           |               |            |          |  |  |
| 39    |                                         |                           |                          |                                    |             |                                                             |           |               |            |          |  |  |
| 40    |                                         |                           |                          |                                    |             |                                                             |           |               |            |          |  |  |
| 41    |                                         | <u> </u>                  | <u> </u>                 |                                    |             |                                                             | l         | l             |            |          |  |  |
|       |                                         | Sheet1                    |                          |                                    |             |                                                             |           |               |            |          |  |  |
| Sheet | 1 of 1                                  | Selected: 36 rows, 2 colu | mns                      | Default                            | Greek       | · I_ · 🗎 ·                                                  | Average   | 2: ; Sum: 0 – |            | + 161%   |  |  |

| <b>)</b> | 📕 🖈 Untitled 1 - LibreOffice Calc 🗸 🗸 |                          |                 |              |                |                                                                          |             |                 |                   |        |  |  |
|----------|---------------------------------------|--------------------------|-----------------|--------------|----------------|--------------------------------------------------------------------------|-------------|-----------------|-------------------|--------|--|--|
| File     | Edit View Ir                          | nsert Format             | Styles Sheet    | Data Tools V | Vindow Help    |                                                                          |             |                 |                   |        |  |  |
|          | 🗅 • 🖹 • 🛛 🖸                           |                          | 🖻 • 📕 🔏 🛛       | 5.0.10       | A   🖼 - 🕅 -    | ↓ <sub>↑</sub> <sup>2</sup> ↓ <sup>2</sup> ↓ <sup>3</sup> √ <sup>3</sup> |             | 2 • 🕾 🖵 🔲       | G 🔳 - 🖽           | 1      |  |  |
| Libe     | ration Cana                           | 10                       | nt <b>D</b> . 7 |              |                | <b>→ ↓</b>   =                                                           |             |                 | <u>00</u> 00   == | = ~    |  |  |
| LIDE     |                                       |                          |                 |              | ▼I = = = I<br> | ∓ ⊥   ≕                                                                  |             |                 |                   | = "    |  |  |
| A2:B     | 37                                    | ✓   f <sub>*</sub> Σ • = | =D2             |              |                |                                                                          |             |                 |                   |        |  |  |
|          | А                                     | В                        | С               | D            | E              | F                                                                        | G           | н               | I                 |        |  |  |
| 17       | 160                                   | 34,20201433              |                 | 160          |                |                                                                          |             |                 |                   |        |  |  |
| 18       | 170                                   | 17,36481777              |                 | 170          |                |                                                                          |             |                 |                   |        |  |  |
| 19       | 180                                   | 1,22465E-14              |                 | 180          |                |                                                                          |             |                 |                   | 0      |  |  |
| 20       | 190                                   | -17,3648178              |                 | 190          |                |                                                                          |             |                 |                   |        |  |  |
| 21       | 200                                   | -34,2020143              |                 | 200          |                |                                                                          |             |                 |                   |        |  |  |
| 22       | 220                                   | -50                      |                 | 210          |                |                                                                          |             |                 |                   |        |  |  |
| 24       | 220                                   | -76.6044443              |                 | 220          |                |                                                                          |             |                 |                   |        |  |  |
| 25       | 240                                   | -86.6025404              |                 | 240          |                |                                                                          |             |                 |                   |        |  |  |
| 26       | 250                                   | -93,9692621              |                 | 250          |                |                                                                          |             |                 |                   |        |  |  |
| 27       | 260                                   | -98,4807753              |                 | 260          |                |                                                                          |             |                 |                   |        |  |  |
| 28       | 270                                   | -100                     |                 | 270          |                |                                                                          |             |                 |                   |        |  |  |
| 29       | 280                                   | -98,4807753              |                 | 280          |                |                                                                          |             |                 |                   | ŀ      |  |  |
| 30       | 290                                   | -93,9692621              |                 | 290          |                |                                                                          |             |                 |                   |        |  |  |
| 31       | 300                                   | -86,6025404              |                 | 300          |                |                                                                          |             |                 |                   |        |  |  |
| 32       | 310                                   | -76,6044443              |                 | 310          |                |                                                                          |             |                 |                   |        |  |  |
| 33       | 320                                   | -64,278761               |                 | 320          |                |                                                                          |             |                 | ļ                 |        |  |  |
| 34       | 330                                   | -50                      |                 | 330          |                |                                                                          |             |                 |                   |        |  |  |
| 35       | 340                                   | -34,2020143              |                 | 340          |                |                                                                          |             |                 |                   |        |  |  |
| 36       | 350                                   | -17,3648178              |                 | 350          |                |                                                                          |             |                 |                   |        |  |  |
| 37<br>20 | 360                                   | -2,4493E-14              |                 | 360          |                |                                                                          |             |                 |                   |        |  |  |
| 30       |                                       |                          |                 |              |                |                                                                          |             |                 |                   |        |  |  |
| 40       |                                       |                          |                 |              |                |                                                                          |             |                 | <u> </u>          |        |  |  |
| 41       |                                       |                          |                 |              |                |                                                                          |             |                 |                   |        |  |  |
|          |                                       |                          |                 |              |                |                                                                          |             | <u> </u>        |                   |        |  |  |
|          | 🕨 🕅 🕂 st                              | neet1                    |                 |              |                |                                                                          |             |                 |                   |        |  |  |
| Sheet    | 1 of 1 Sel                            | ected: 36 rows, 2 colun  | nns             | Default      | Greek          | · I_ · 🖺 ·                                                               | Average: 92 | ,5; Sum: 6660 – | <b>.</b>          | + 161% |  |  |

| <u>,</u> | ¢                |              |                 | Untitl       | ed 1 - LibreOffice | e Calc                  |           |                 | $\sim$                                                                                                    | ♦ ×     |
|----------|------------------|--------------|-----------------|--------------|--------------------|-------------------------|-----------|-----------------|----------------------------------------------------------------------------------------------------|---------|
| File     | Edit View I      | nsert Format | Styles Sheet    | Data Tools V | Vindow Help        |                         |           |                 |                                                                                                    |         |
| - ⊒      | <b>□</b> • 🖹 • 🛛 |              |                 | 5.0-10       | A   🔤 - 🕅 -        | ↓ <sub>↑</sub> ≩↓ ẵ↓ ぷ₀ | 2   🔽 🏦 📰 | Ω • 😁 🗖 🔲       | G <b>≣</b> - ⊞                                                                                                    | 1       |
| Libo     | ration Sans      | 10           | nt v <b>B</b> 7 |              |                    | ╤╶╧╶╻╵╒                 |           | <b>™</b>        |                                                                                                    |         |
| LIDE     |                  |              |                 |              | • 1 E 😤 E 1        | ∓ ≛∣≡                   |           |                 | , 198 - 198 - 198 - 199 - 199 | · "     |
| SIN      |                  |              | =D1             |              |                    |                         |           |                 |                                                                                                    |         |
|          | А                | В            | с               | D            | E                  | F                       | G         | н               | I                                                                                                    |         |
| 17       | 160              | 34,20201433  |                 | 160          |                    |                         |           |                 |                                                                                                    | .    ₹  |
| 18       | 170              | 17,36481777  |                 | 170          |                    |                         | _         |                 | <u> </u>                                                                                                    | . 🛛 🖂   |
| 19       | 180              | 1,22465E-14  | •               | 180          |                    |                         |           |                 |                                                                                                    | ·     @ |
| 20       | 190              | -17,3048178  |                 | 190          |                    |                         |           |                 |                                                                                                    | i i i i |
| 21       | 210              | -50          |                 | 210          |                    |                         |           |                 |                                                                                                    | ·    '* |
| 23       | 220              | -64.278761   |                 | 220          |                    |                         |           |                 |                                                                                                    | 100     |
| 24       | 230              | -76,6044443  |                 | 230          |                    |                         |           |                 |                                                                                                    | 1       |
| 25       | 240              | -86,6025404  |                 | 240          |                    |                         |           |                 |                                                                                                    |         |
| 26       | 250              | -93,9692621  |                 | 250          |                    |                         |           |                 |                                                                                                    |         |
| 27       | 260              | -98,4807753  |                 | 260          |                    |                         |           |                 |                                                                                                    |         |
| 28       | 270              | -100         |                 | 270          |                    |                         | _         |                 |                                                                                                    |         |
| 29       | 280              | -98,4807753  |                 | 280          |                    |                         | _         |                 |                                                                                                    |         |
| 30       | 290              | -93,9692621  |                 | 290          |                    |                         |           |                 |                                                                                                    | - Illi  |
| 31       | 300              | -86,6025404  |                 | 300          |                    |                         |           |                 |                                                                                                    | . U     |
| 32       | 310              | -76,6044443  |                 | 310          |                    |                         |           |                 |                                                                                                    | ·       |
| 33       | 320              | -04,278761   |                 | 320          |                    |                         |           |                 | <u> </u>                                                                                                    | ·       |
| 35       | 340              | -30          |                 | 330          |                    |                         |           |                 |                                                                                                    | · III   |
| 36       | 350              | -17.3648178  |                 | 350          |                    |                         |           |                 |                                                                                                    |         |
| 37       | 360              | -2.4493E-14  |                 | 360          |                    |                         |           |                 |                                                                                                    | 1       |
| 38       |                  |              |                 |              |                    |                         |           |                 |                                                                                                    | 111     |
| 39       | =D1              |              |                 |              |                    |                         |           |                 |                                                                                                    |         |
| 40       |                  |              |                 |              |                    |                         |           |                 |                                                                                                    |         |
| 41       |                  |              |                 |              |                    |                         |           |                 |                                                                                                    |         |
|          |                  | 1            | 1               |              | 1                  | 1                       |           | 1               |                                                                                                    |         |
|          | 🛭 🕨 🕨 📥 🛛 si     | heet1        |                 |              |                    |                         |           |                 |                                                                                                    |         |
| Sheet    | 1 of 1           |              |                 | Default      | Greek              |                         | Avera     | ige: ; Sum: 0 – | ·•                                                                                                    | + 161%  |

| <b>)</b> | e           |                                                                                             |                     | Untitl       | ed 1 - LibreOffice | Calc                                                                     |           |             |           | ♦ ×        |
|----------|-------------|---------------------------------------------------------------------------------------------|---------------------|--------------|--------------------|--------------------------------------------------------------------------|-----------|-------------|-----------|------------|
| File     | Edit View I | nsert Format                                                                                | Styles Sheet        | Data Tools V | Vindow Help        |                                                                          |           |             |           |            |
|          | 🗅 - 🗎 - 🛛   | -<br>-<br>-<br>-<br>-<br>-<br>-<br>-<br>-<br>-<br>-<br>-<br>-<br>-<br>-<br>-<br>-<br>-<br>- | 🖻 •   🛓 🗛           | 5-0-0        | A   🔤 - 🕅 -        | ↓ <sub>↑</sub> <sup>2</sup> ↓ <sup>2</sup> ↓ <sup>3</sup> √ <sup>2</sup> | 🛃 🏙 📰   🤉 | ). • 🕾 📮 🔲  | G 🔳 - 🖽   | 1          |
| Libo     | ration Sans | × 10                                                                                        |                     |              | . 키 프 크 .          | ∓≛⊥∣≣                                                                    |           | a - % 00 📾  | 00 00   📻 | <b>=</b> » |
| Line     |             |                                                                                             |                     |              | • I E 😤 E I        | I ∓ ⊥∣≕)                                                                 |           |             |           | · //       |
| SIN      |             | f∗ × ~                                                                                      | =100*cos(A39*p      | i()/180)     |                    |                                                                          |           |             |           |            |
|          | A           | В                                                                                           | С                   | D            | E                  | F                                                                        | G         | Н           | I         |            |
| 17       | 160         | 34,20201433                                                                                 |                     | 160          |                    |                                                                          |           |             | ļ         | Ξ          |
| 18       | 170         | 17,36481777                                                                                 |                     | 170          |                    |                                                                          |           |             | ļ         |            |
| 19       | 180         | 1,22465E-14                                                                                 |                     | 180          |                    |                                                                          |           |             | ļ         | 0          |
| 20       | 190         | -17,3648178                                                                                 |                     | 190          |                    |                                                                          |           |             | ļ         |            |
| 21       | 200         | -34,2020143                                                                                 |                     | 200          |                    |                                                                          |           |             |           | Ť×         |
| 22       | 210         | -50                                                                                         |                     | 210          |                    |                                                                          |           |             |           | 1          |
| 23       | 220         | -64,278761                                                                                  |                     | 220          |                    |                                                                          |           |             |           |            |
| 24       | 230         | -70,0044443                                                                                 |                     | 230          |                    |                                                                          |           |             |           |            |
| 25       | 240         | -80,0023404                                                                                 |                     | 240          |                    |                                                                          |           |             |           |            |
| 20       | 250         | -93,9092021                                                                                 |                     | 250          |                    |                                                                          |           |             |           |            |
| 27       | 200         | -90,4007733                                                                                 |                     | 200          |                    |                                                                          |           |             |           |            |
| 20       | 280         | -98 4807753                                                                                 |                     | 280          |                    |                                                                          |           |             |           | •          |
| 30       | 290         | -93,9692621                                                                                 |                     | 290          |                    |                                                                          |           |             |           |            |
| 31       | 300         | -86.6025404                                                                                 |                     | 300          |                    |                                                                          |           |             |           |            |
| 32       | 310         | -76,6044443                                                                                 |                     | 310          |                    |                                                                          |           |             |           |            |
| 33       | 320         | -64,278761                                                                                  |                     | 320          |                    |                                                                          |           |             |           |            |
| 34       | 330         | -50                                                                                         |                     | 330          |                    |                                                                          |           |             |           |            |
| 35       | 340         | -34,2020143                                                                                 |                     | 340          |                    |                                                                          |           |             |           |            |
| 36       | 350         | -17,3648178                                                                                 |                     | 350          |                    |                                                                          |           |             |           |            |
| 37       | 360         | -2,4493E-14                                                                                 |                     | 360          |                    |                                                                          |           |             |           |            |
| 38       |             |                                                                                             |                     |              |                    |                                                                          |           |             |           |            |
| 39       | 0           | =100* <u>cos</u> (A39                                                                       | 9*pi()/180 <b>)</b> |              |                    |                                                                          |           |             |           |            |
| 40       |             |                                                                                             |                     |              |                    |                                                                          |           |             |           |            |
| 41       |             |                                                                                             |                     |              |                    |                                                                          |           |             |           |            |
|          |             | ·                                                                                           | ·                   |              | ·                  |                                                                          | ·         | ·           |           |            |
| M •      |             | neet1                                                                                       |                     |              |                    |                                                                          |           |             |           |            |
| Sheet    | 1 of 1      |                                                                                             |                     | Default      | Greek              | · I. · 🛱 ·                                                               | Average   | :; Sum: 0 – |           | + 161%     |

| 📄 🖈 Untitled 1 - LibreOffice Calc 🗸 🗸       |                         |                 |                    |             |                                                   |            |                 |             |         |  |  |
|---------------------------------------------|-------------------------|-----------------|--------------------|-------------|---------------------------------------------------|------------|-----------------|-------------|---------|--|--|
| File Edit View I                            | nsert Format            | Styles Sheet    | Data Tools V       | Vindow Help |                                                   |            |                 |             |         |  |  |
| <b>□</b> • <b>□</b> • <b>□</b> •   <b>□</b> | 5 Q   X D               | 🖻 •   🛓 🗛       | 5 • C -   <u>Q</u> | A   🔤 • 🕅 • | ↓ <sub>↑</sub> <sup>2</sup> ↓ <sup>2</sup> ↓ .567 | 🛃 🛄 📰   🤇  | ). • 🕾 🗖 🗍      | G 🔳 - 🖽     | 1       |  |  |
| Liberation Sans                             | √ 10                    | nt v <b>B</b> 7 | II - TA - M        | . 티 프 크니    | ⊤ ≛ ↓∣≣                                           |            | a.<br>• % ∩∩ ⊞i | .00 .00   🏹 | = »     |  |  |
|                                             |                         |                 |                    |             |                                                   |            |                 | + × · -=:   |         |  |  |
| A39:B39                                     |                         | =D1             |                    | -           |                                                   |            |                 |             |         |  |  |
| A 17 160                                    | B                       | С               | D 160              | E           | F                                                 | G          | H               |             |         |  |  |
| 18 170                                      | 17 36/81777             |                 | 170                |             |                                                   |            |                 |             |         |  |  |
| 19 180                                      | 1 22465E-14             |                 | 180                |             |                                                   |            |                 |             |         |  |  |
| 20 190                                      | -17.3648178             |                 | 190                |             |                                                   |            |                 |             | $\odot$ |  |  |
| 21 200                                      | -34,2020143             |                 | 200                |             |                                                   |            |                 |             | f_      |  |  |
| 22 210                                      | -50                     |                 | 210                |             |                                                   |            |                 |             |         |  |  |
| 23 220                                      | -64,278761              |                 | 220                |             |                                                   |            |                 |             |         |  |  |
| 24 230                                      | -76,6044443             |                 | 230                |             |                                                   |            |                 |             |         |  |  |
| 25 240                                      | -86,6025404             |                 | 240                |             |                                                   |            |                 |             |         |  |  |
| 26 250                                      | -93,9692621             |                 | 250                |             |                                                   |            |                 |             |         |  |  |
| 27 260                                      | -98,4807753             |                 | 260                |             |                                                   |            |                 |             |         |  |  |
| 28 270                                      | -100                    |                 | 270                |             |                                                   |            |                 |             |         |  |  |
| 29 280                                      | -98,4807753             |                 | 280                |             |                                                   |            |                 |             |         |  |  |
| 30 290                                      | -93,9692621             |                 | 290                |             |                                                   |            |                 |             |         |  |  |
| 31 300                                      | -86,6025404             |                 | 300                |             |                                                   |            |                 |             |         |  |  |
| 32 310                                      | -76,6044443             |                 | 310                |             |                                                   |            |                 |             |         |  |  |
| 33 320                                      | -64,278761              |                 | 320                |             |                                                   |            |                 |             |         |  |  |
| 34 330                                      | -50                     |                 | 330                |             |                                                   |            |                 |             |         |  |  |
| 35 340                                      | -34,2020143             |                 | 340                |             |                                                   |            |                 |             | ·       |  |  |
| 36 350                                      | -17,3648178             |                 | 350                |             |                                                   |            |                 |             | ·       |  |  |
| 37 360                                      | -2,4493E-14             |                 | 360                |             |                                                   |            |                 |             | ·III    |  |  |
| 38                                          | 100                     |                 |                    |             |                                                   |            |                 |             | ·       |  |  |
| 40                                          | 100                     | L               |                    |             |                                                   |            |                 |             |         |  |  |
| 40                                          |                         |                 |                    |             |                                                   |            |                 |             |         |  |  |
| 10                                          | l                       |                 |                    |             |                                                   | l          | l               |             |         |  |  |
|                                             | heet1                   |                 |                    |             |                                                   |            |                 |             |         |  |  |
| Sheet 1 of 1                                | lected: 1 row, 2 column | 15              | Default            | Greek       | · I_ · 🖺 ·                                        | Average: 5 | i0; Sum: 100    | •           | + 161%  |  |  |

| <b>i</b> , | ¢           |                           |                 | Untit        | led 1 - LibreOffice | e Calc                                                |         |              | $\lor$ $\diamond$ $\times$             |
|------------|-------------|---------------------------|-----------------|--------------|---------------------|-------------------------------------------------------|---------|--------------|----------------------------------------|
| File       | Edit View   | Insert Format             | Styles Sheet    | Data Tools \ | Vindow Help         |                                                       |         |              |                                        |
|            | P - P - P   |                           |                 | 5.0-0        | A   🖾 • 🕅 •         | ↓ <sub>↑</sub> ≩j <u>š</u> j <u>š</u> <sub>6</sub> 7, |         | ) - 🕾 🗔 🗌    |                                        |
|            |             |                           |                 |              |                     |                                                       |         |              |                                        |
| Libe       | ration Sans |                           | pt v <b>b</b> Z |              | ▼IE = ∃I            | ⊺ ╤ ±∣ क़                                             |         | u • % 00 ⊡∣  |                                        |
| A40:       | B75         | ✓   f <sub>*</sub> Σ • =  |                 |              |                     |                                                       |         |              |                                        |
|            | А           | В                         | с               | D            | E                   | F                                                     | G       | н            |                                        |
| 52         |             |                           |                 |              |                     |                                                       |         |              | Z .                                    |
| 53         |             |                           |                 |              |                     |                                                       |         |              | <b>\</b>                               |
| 54         |             |                           |                 |              |                     |                                                       |         |              |                                        |
| 56         |             |                           |                 |              |                     |                                                       |         |              | f,                                     |
| 57         |             |                           |                 |              |                     |                                                       |         |              |                                        |
| 58         |             |                           |                 |              |                     |                                                       |         |              |                                        |
| 59         |             |                           |                 |              |                     |                                                       |         |              |                                        |
| 60         |             |                           |                 |              |                     |                                                       |         |              |                                        |
| 61         |             |                           |                 |              |                     |                                                       |         |              |                                        |
| 62         |             |                           |                 |              |                     |                                                       |         |              |                                        |
| 63         |             |                           |                 |              |                     |                                                       |         |              | —————————————————————————————————————— |
| 64<br>65   |             |                           |                 |              |                     |                                                       |         |              |                                        |
| 66         |             |                           |                 |              |                     |                                                       |         |              |                                        |
| 67         |             |                           |                 |              |                     |                                                       |         |              |                                        |
| 68         |             |                           |                 |              |                     |                                                       |         |              |                                        |
| 69         |             |                           |                 |              |                     |                                                       |         |              |                                        |
| 70         |             |                           |                 |              |                     |                                                       |         |              |                                        |
| 71         |             |                           |                 |              |                     |                                                       |         |              |                                        |
| 72         |             |                           |                 |              |                     |                                                       |         |              |                                        |
| 73         |             |                           |                 |              |                     |                                                       |         |              |                                        |
| 74         |             |                           |                 |              |                     |                                                       |         |              |                                        |
| 76         |             |                           |                 |              |                     |                                                       |         |              |                                        |
|            |             |                           | <u> </u>        |              |                     |                                                       |         |              |                                        |
|            |             | Sheet1                    |                 |              |                     |                                                       |         |              |                                        |
| Sheet      | 1 of 1      | Selected: 36 rows, 2 colu | mns             | Default      | Greek               |                                                       | Average | : ; Sum: 0 – | + + 161%                               |

|       | 📕 🖈 Untitled 1 - LibreOffice Calc 🗸 🗸 |                                |              |              |             |                                       |             |              |                      |           |  |  |
|-------|---------------------------------------|--------------------------------|--------------|--------------|-------------|---------------------------------------|-------------|--------------|----------------------|-----------|--|--|
| File  | Edit View Ir                          | nsert Format                   | Styles Sheet | Data Tools \ | Vindow Help |                                       |             |              |                      |           |  |  |
|       |                                       |                                |              | 5 • c - Q    | A   🖾 • 🕅 • | ↓ <sub>↑</sub> <u>₹</u> <u>₹_</u> 574 |             | ) • 🕾 🗖 🗍    |                      | 1         |  |  |
|       |                                       |                                |              |              |             |                                       |             |              |                      |           |  |  |
| Libe  | ration Sans                           | ~ [10                          | pt v B Z     |              | ▼  ⊑ ╤ 글    | ↑ ≑ ±∣≞                               |             | 9 • % W ⊡∣   | .uvµ .uvµ <u>v</u> ⊒ | ≓ »       |  |  |
| A40   | :B75                                  | ~  f <sub>*</sub> Σ <b>-</b> = | =D2          |              |             |                                       |             |              |                      |           |  |  |
|       | А                                     | В                              | с            | D            | E           | F                                     | G           | н            | I                    |           |  |  |
| 52    | 130                                   | -64,278761                     |              |              |             |                                       |             |              |                      | Γ         |  |  |
| 53    | 140                                   | -76,6044443                    |              |              |             |                                       |             |              |                      |           |  |  |
| 54    | 150                                   | -86,6025404                    |              |              |             |                                       |             |              |                      |           |  |  |
| 55    | 160                                   | -93,9692621                    |              |              |             |                                       |             |              |                      | $\square$ |  |  |
| 56    | 170                                   | -98,4807753                    |              |              |             |                                       |             |              |                      | l f×      |  |  |
| 57    | 180                                   | -100                           |              |              |             |                                       |             |              |                      |           |  |  |
| 58    | 190                                   | -98,4807753                    |              |              |             |                                       |             |              |                      |           |  |  |
| 59    | 200                                   | -93,9692621                    |              |              |             |                                       |             |              |                      |           |  |  |
| 60    | 210                                   | -86,6025404                    |              |              |             |                                       |             |              |                      |           |  |  |
| 61    | 220                                   | -76,6044443                    |              |              |             |                                       |             |              |                      |           |  |  |
| 62    | 230                                   | -64,278761                     |              |              |             |                                       |             |              |                      |           |  |  |
| 63    | 240                                   | -50                            |              |              |             |                                       |             |              |                      |           |  |  |
| 64    | 250                                   | -34,2020143                    |              |              |             |                                       |             |              |                      |           |  |  |
| 65    | 260                                   | -17,3648178                    |              |              |             |                                       |             |              |                      |           |  |  |
| 66    | 270                                   | -1,837E-14                     |              |              |             |                                       |             |              |                      |           |  |  |
| 67    | 280                                   | 17,36481777                    |              |              |             |                                       |             |              |                      |           |  |  |
| 68    | 290                                   | 34,20201433                    |              |              |             |                                       |             |              |                      |           |  |  |
| 69    | 300                                   | 50                             |              |              |             |                                       |             |              |                      |           |  |  |
| 70    | 310                                   | 64,27876097                    |              |              |             |                                       |             |              |                      |           |  |  |
| 71    | 320                                   | 76,60444431                    |              |              |             |                                       |             |              | I                    |           |  |  |
| 72    | 330                                   | 86,60254038                    |              |              |             |                                       |             |              |                      |           |  |  |
| 75    | 250                                   | 08 4807752                     |              |              |             |                                       |             |              |                      |           |  |  |
| 74    | 350                                   | 90,4007755                     |              |              |             |                                       |             |              |                      |           |  |  |
| 76    | 300                                   | 100                            |              |              |             |                                       |             |              |                      |           |  |  |
|       |                                       |                                |              | <u> </u>     |             |                                       |             | <u> </u>     |                      |           |  |  |
|       |                                       | neet1                          |              |              |             |                                       |             |              |                      |           |  |  |
| Sheet | 1 of 1                                | lected: 36 rows 2 colum        | mns          | Default      | Greek       |                                       | Average: 92 | 5: Sum: 6660 |                      | 161%      |  |  |

| 🖹 🗶                          | Save                                     | $\lor$ $\diamond$ $\times$ |
|------------------------------|------------------------------------------|----------------------------|
| Places<br>ជិ Home            | < > へ O 開 開 開 図 覧<br>> Home > temp > fff | 2 C 🖂 🛱 🛨 🛨                |
| Desktop                      | Name                                     | ^ Size Date                |
| Documents                    |                                          | Jize Bute                  |
| 🖄 Downloads                  |                                          |                            |
| . I Music                    |                                          |                            |
| 🖬 Pictures                   |                                          |                            |
| 🗄 Videos                     |                                          |                            |
| Devices                      |                                          |                            |
| 🖬 400,8 GiB Εσωτερική συ     |                                          |                            |
| 🖾 57,0 GiB Εσωτερική συσ     |                                          |                            |
| 🛙 xfsdata                    |                                          |                            |
| Removable Devices            |                                          |                            |
| 🖥 than1000linux              |                                          |                            |
| THAN1000                     |                                          |                            |
|                              |                                          |                            |
|                              |                                          |                            |
|                              |                                          |                            |
|                              |                                          |                            |
| Name:                        | I sincos1                                | 2 Y                        |
| Filter:                      | Excel 97–2003 (.xls)                     | ۷ -                        |
| Automatically select filenan | ne extension (.xls)                      |                            |
| Save with password           |                                          |                            |
| Encrypt with GPG key         |                                          |                            |
|                              |                                          |                            |
|                              |                                          | 🖺 Αποθήκευση 🛇 Ακύρωση     |

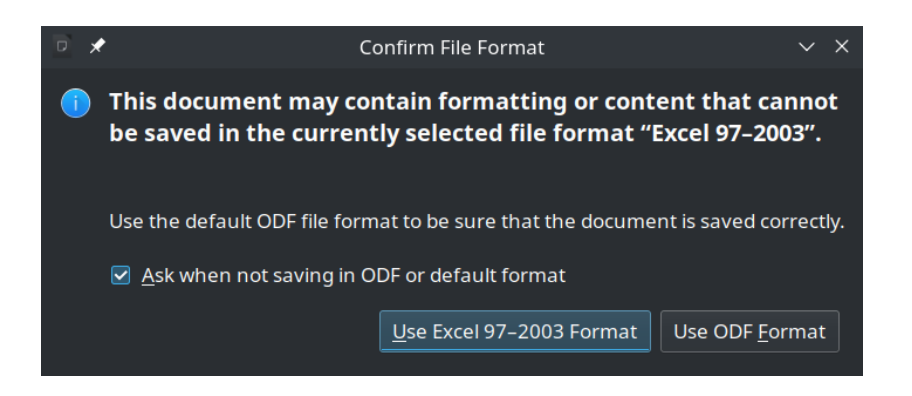

| 10           | *            |                |               |                 |               |                |                  | Tha  | anCad - untitled6.thcx |                |                  |                    |                |              | ~ ^ X    |
|--------------|--------------|----------------|---------------|-----------------|---------------|----------------|------------------|------|------------------------|----------------|------------------|--------------------|----------------|--------------|----------|
| <u>F</u> ile | <u>E</u> di  | t <u>V</u> iew | <u>I</u> mage | F <u>o</u> rmat | <u>T</u> ools | <u>D</u> raw   | <u>E</u> ngineer | ing  | Photogrammetry         | <u>M</u> odify | <u>R</u> esearch | D <u>e</u> veloper | <u>W</u> indow | <u>H</u> elp |          |
| Lay          | er:          |                |               |                 | D             |                |                  |      |                        |                |                  |                    | Change I       | Layer        |          |
|              |              |                |               |                 |               |                |                  |      |                        |                |                  |                    |                |              | <b>_</b> |
|              |              |                |               |                 |               |                |                  |      |                        |                |                  |                    |                |              | point    |
|              |              |                |               |                 |               |                |                  |      |                        |                |                  |                    |                |              | firefox  |
|              |              |                |               |                 |               |                |                  |      |                        |                |                  |                    |                |              |          |
|              |              |                |               |                 |               |                |                  |      |                        |                |                  |                    |                |              |          |
|              |              |                |               |                 |               |                |                  |      |                        |                |                  |                    |                |              |          |
|              |              |                |               |                 |               |                |                  |      |                        |                |                  |                    |                |              |          |
|              |              |                |               |                 | 200           | *              |                  | с    | hoose files to open    |                | ~ ^ X            |                    |                |              |          |
|              |              |                |               |                 | Ko            | ιτάλογο        | ος: /hom         | e2/a | a12/temp/fff           |                | - 2              | +                  |                |              |          |
|              |              |                |               |                 |               | sincos1.xls    |                  |      |                        |                |                  |                    |                |              |          |
|              |              |                |               |                 |               |                |                  |      |                        |                |                  |                    |                |              |          |
|              |              |                |               |                 |               |                |                  |      |                        |                |                  |                    |                |              |          |
|              |              |                |               |                 |               |                |                  |      |                        |                | )                |                    |                |              |          |
|              |              |                |               |                 | 1             | Ο <u>ν</u> ομα | αρχείων:         |      |                        |                | Άνοιγμα          |                    |                |              |          |
|              |              |                |               |                 | Ap            | οχεία το       | υ <u>τ</u> ύπου: | Ex   | cel lines (*.xls,*.xl  | sx) –          | Ακύρωση          |                    |                |              |          |
|              |              |                |               |                 |               |                |                  |      |                        |                |                  |                    |                |              |          |
|              |              |                |               |                 |               |                |                  |      |                        |                |                  |                    |                |              |          |
|              |              |                |               |                 |               |                |                  |      |                        |                |                  |                    |                |              |          |
| Tha          | unCa<br>Vrig | d 0.6          | .7 "S         |                 | s2021         |                |                  | 26   | 2022                   |                |                  |                    |                |              | A        |
| 0.6          | .5:          | Algori         | thm fo        | or regul        | ar po         | lygons         | s contri         | but  | ed by Spyros N         | ikolaou        | u                |                    |                |              |          |
| Con          | mand         | : open         | Ispread       | llines          |               |                |                  |      |                        |                |                  |                    |                |              | _        |

World xyz:

This is ThanCad

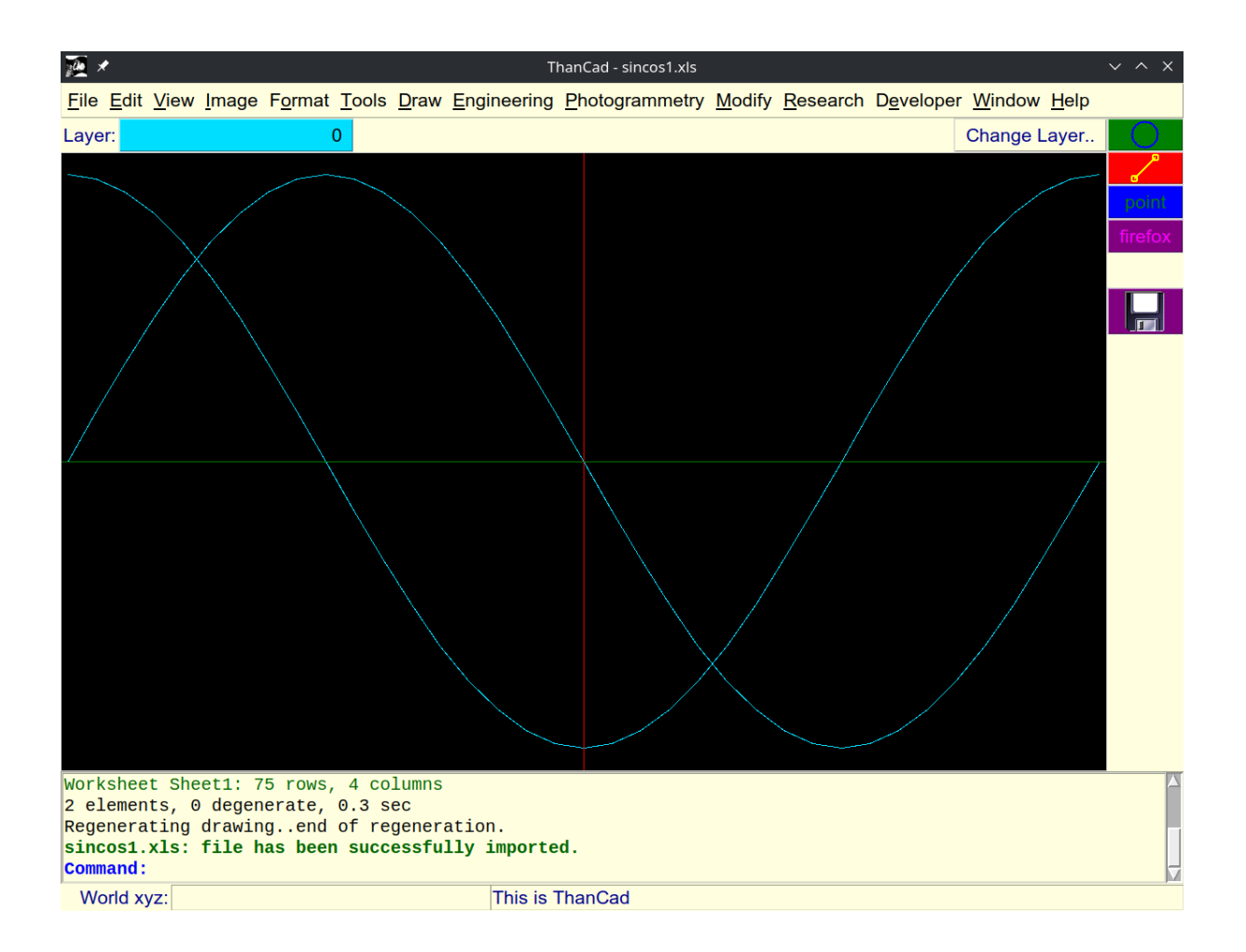